Banco Agrario de Colombia Crecer juntos es posible

## Así de fácil es cambiar tu contraseña en BICO

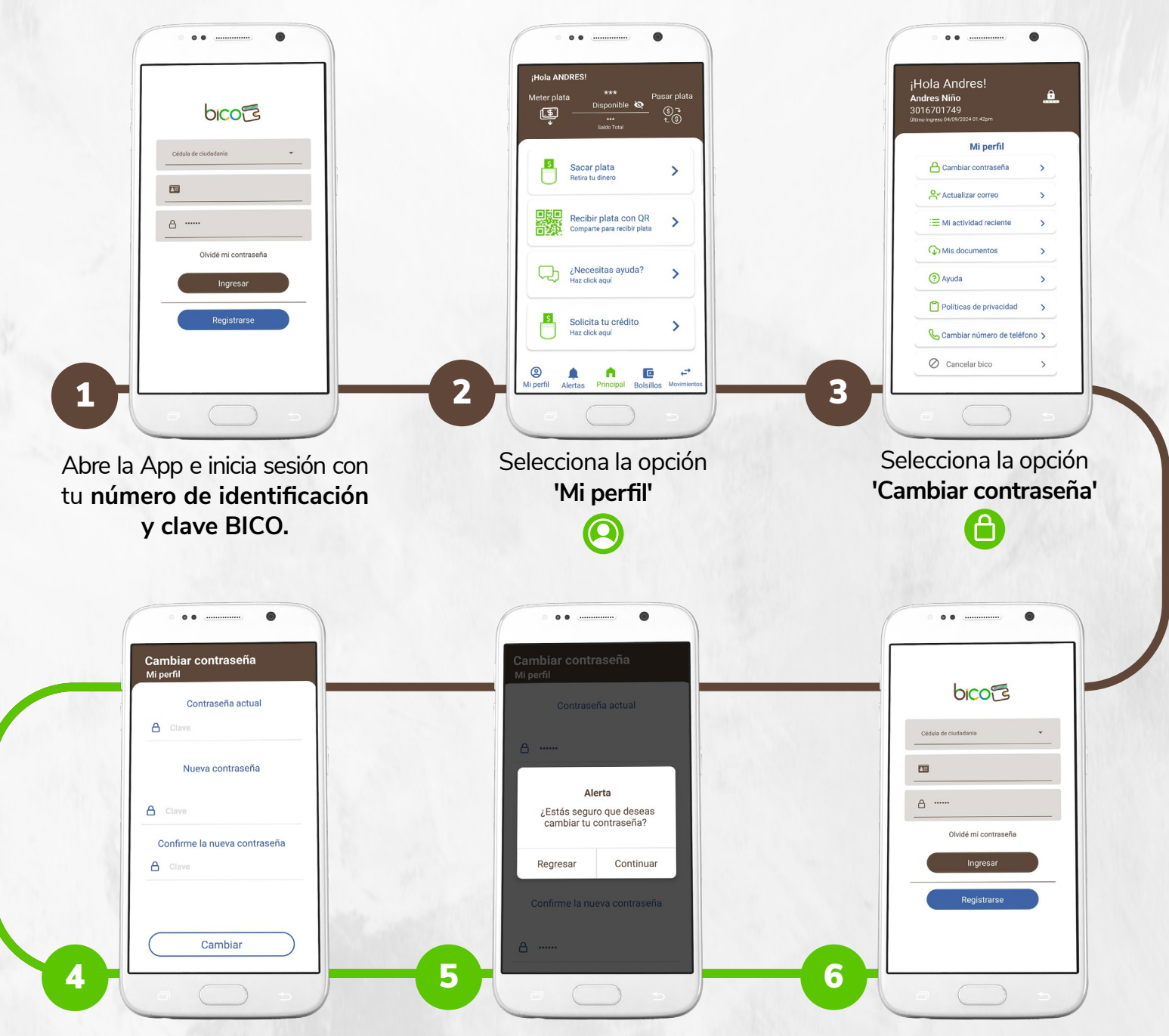

Ingresa tu contraseña actual y luego la nueva contraseña.

"Recuerda que tu nueva contraseña debe ser única: evita usar dígitos repetitivos o consecutivos y no incluyas tu número de identificación ni tu número de celular." Verás un mensaje preguntándote si estás seguro de que quieres cambiar tu contraseña. Haz clic en **'Continuar'**. ¡Listo! Así de fácil es cambiar tu contraseña.

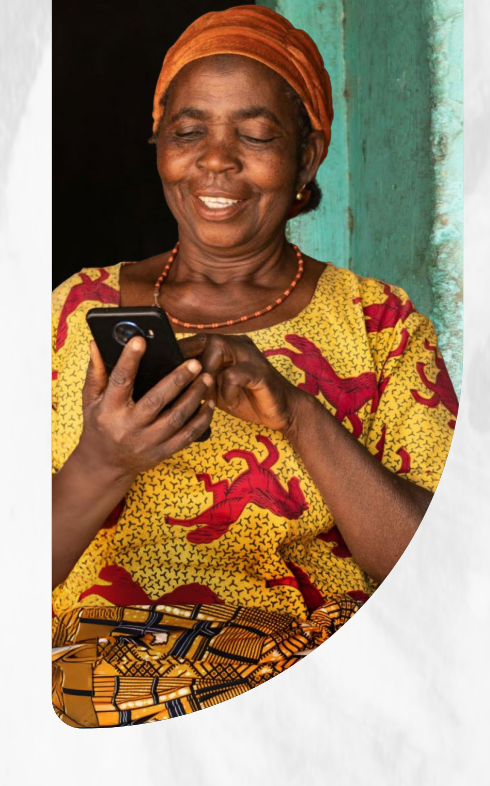

VIGILADO SUPERINTENDENCIA FINANCIER. DE COLOMBIA

## Listo ahora puedes disfrutar de tu Billetera Digital BICO

Comienza a pagar, transferir y gestionar tus finanzas.